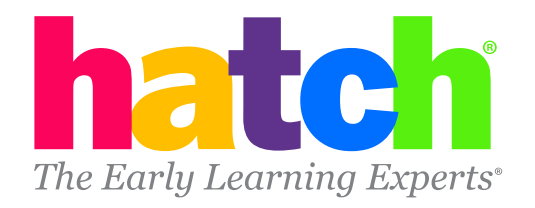

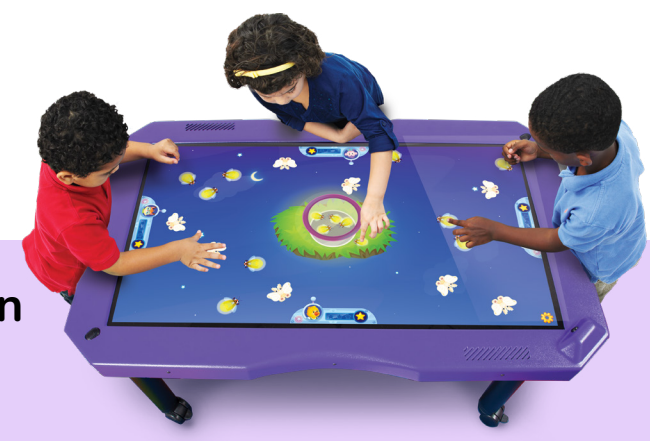

## Tracking Progress for IgniteTable in Hatch Insights

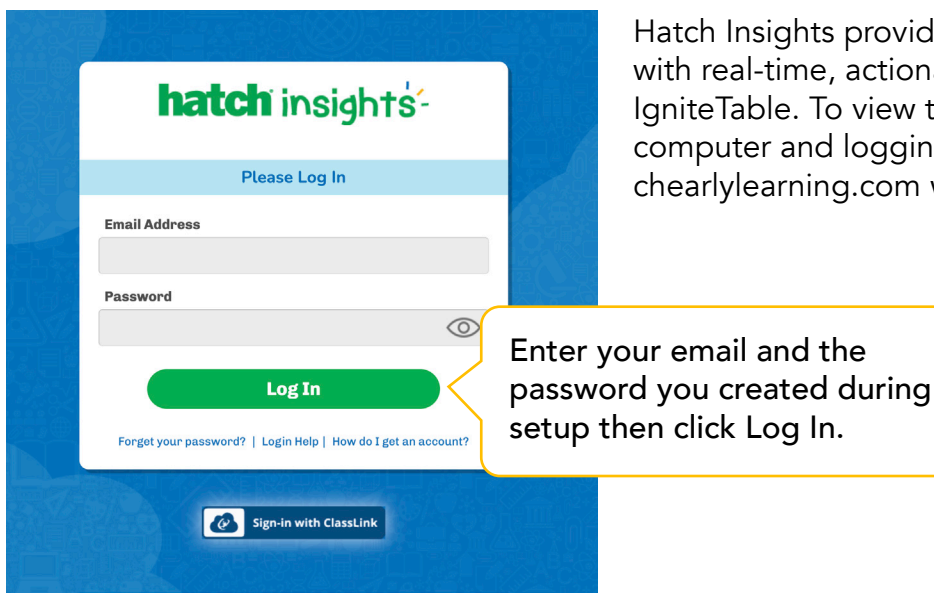

Hatch Insights provides teachers and administrators with real-time, actionable data as your children play IgniteTable. To view this data, we recommend using a computer and logging into Hatch Insights at insights.hatchearlylearning.com with your email and password.

To track child progress in IgniteTable, we recommend starting with the child progress report to get a glimpse at progress for all the children in your class.

To find the Child Progress Report, hover over IgniteTable Reports, then click Child Progress.

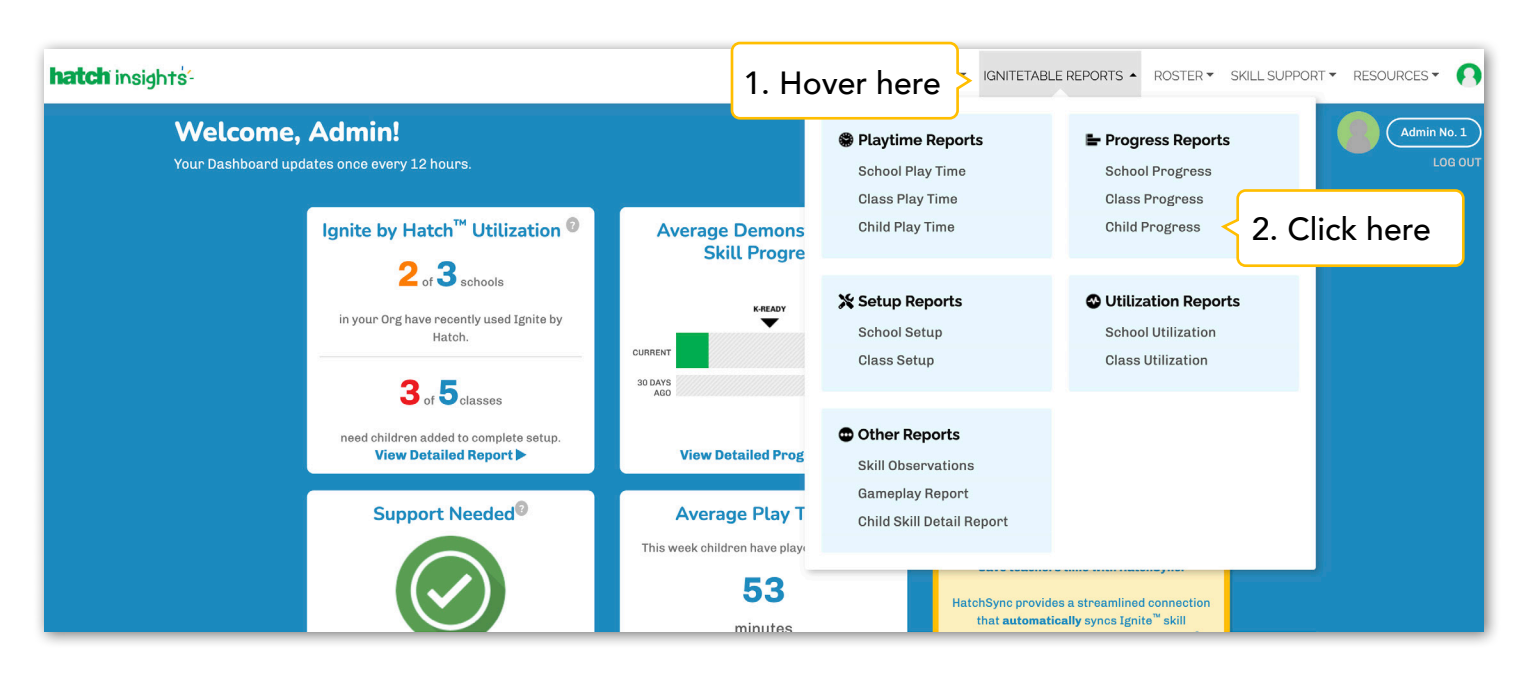

## Let's breakdown the Child Progress report:

| Child Progress - IgniteTable<br>Number of IgniteTable Games Played per Child                                                                                                    | Here you'll see that this report tells you<br>how many IgniteTable games each child<br>played.                                                                      | J<br>d has<br>Ignite <b>TABLE</b>                                                                                   |
|----------------------------------------------------------------------------------------------------|----------------------------------------------------------------------------------------------------|----------------------------------------------------------------------------------------------------|
| • As a child plays more IgniteTable games, they have more o<br>• Current Total number of games: 68<br>• If children replay games; then they may end up with more if<br>The total number of games<br>in IgniteTable is found here. | pportunities to learn and demonstrate skills.<br>than the total           Subdomain         Demographics         Time           ✓         All         ✓         Sch | Period<br>Nool Year                                                                                                 |
| Name 🗘<br>Alexander<br>Andrews 5<br>Bailey Brembay 5<br>Connie Fahey<br>Danny Parker<br>Lucio Parisian<br>Guido Torphy                                                                                                    | on the graph fill as children play<br>n IgniteTable. These children have<br>red 5 games which means they've<br>cticed 5 skills so far.                              | These children have played<br>more than the total number<br>of games. That means they<br>have repeated some skills. |
| Kathy Goodwin<br>Jordan Wisoky<br>Reina Bradike<br>Murray Switt<br>To see a more detailed view of the<br>skills a child has played, click on<br>child's name.                                                                     | l v of3 > ><br>the                                                                                                    | 72<br>72<br>72<br>72<br>72<br>72<br>Results Per Page 10 ~                                                           |

When you click on a child's name, you'll be taken to their Child Skill Detail report. Here you can see the skill your child has played on IgniteTable and other information. Let's take a look:

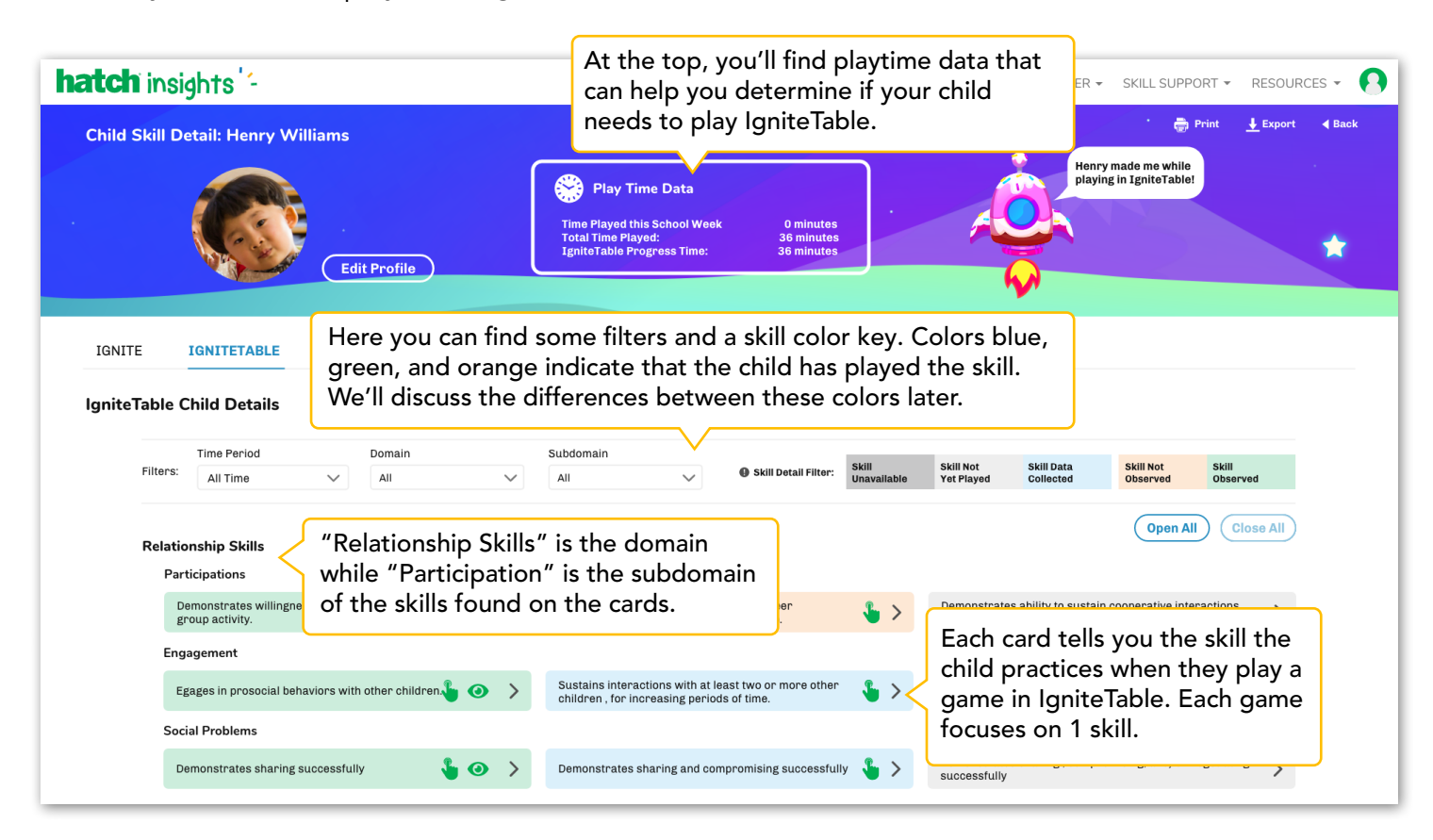

When you click on the arrow next to a colored card, you can expand the card and see more details about the child's play on IgniteTable. Let's look at each color type.

| Blue Cards: Skill has<br>been played on the<br>table, but the teacher                                                                 | Relationship SkillsClick here to expa<br>the card for details                                                                                                    | nd<br>s.                                                                                        |  |
|----------------------------------------------------------------------------------------------------|----------------------------------------------------------------------------------------------------|-------------------------------------------------------------------------------------------------|--|
| needs to determine if                                                                                                    | Demonstrates willingness to participate in a group activity                                                                                                    | <b>4 v</b>                                                                                      |  |
| the child knows the skill.                                                                                                    | <ul> <li>Skill Observation Notes/Details</li> <li>IgniteTable can tell when children tap or drag of on the screen. This green hand icon indicates t table noticed these types of interactions from the screen.</li> </ul>                                                                                                    | children tap or drag objects<br>hand icon indicates that the<br>of interactions from the child. |  |
| Here you'll find the record-<br>ing of play from IgniteTable<br>You can view this to help                                             | e.<br>This skill has not yet been confirmed, click the button below to add a skill                                                                                                    |                                                                                                 |  |
| determine if the child has shown this skill                                                                                           | Confirm Skill Observation Confirm Skill Observation This green button will take you to a page which are tell us "Yes, the child knows this skill" of they do not know this skill."                                                                                                    | ake you to a page where you<br>ld knows this skill" or "No,<br>kill."                           |  |
| Green Cards: Skill                                                                                                    | Engagement                                                                                                    |                                                                                                 |  |
| and the teacher                                                                                                    | Engages in prosocial behaviors with other children                                                                                                    |                                                                                                 |  |
| knows the skill.                                                                                                    | Skill Observation Notes<br>GAME: Soccer Drills 1                                                                                                    |                                                                                                 |  |
| Here you'll find the<br>recording of play from<br>IgniteTable. If the child<br>plays the skill again, then<br>you'll see 2 recordings | <ul> <li>CHILD PARTICIPATED?: Yes</li> <li>SKILL OBSERVED?: Yes</li> <li>The eye icon indicates that the teacher has told us that the child did or did not performed by the child did or did not performed by the child did not performed by the child did not performed by the child did not performed by the child did not perform</li></ul> | as<br>rm                                                                                        |  |

Green cards will stay green unless an educator edits the card. If the child plays the skill again, it will not appear on your skill observation page since the skill has already been demonstrated by the child.

Orange Cards: Skill has been played and the teacher determined the child does not knows the skill.

| Recalls Information                                                                                     |                                                                                                    |                                                                                                    |                |  |
|----------------------------------------------------------------------------------------------------|----------------------------------------------------------------------------------------------------|----------------------------------------------------------------------------------------------------|----------------|--|
| Recalls one or more items removed                                                                       | from view                                                                                                 | • ~                                                                                                | You can edit a |  |
| Skill Observation Notes/Details<br>GAME: Funny Bunny<br>CHILD PARTICIPATED?: Yes<br>SKILL OBSERVED?: No |                                                                                                    | green or orange<br>card by clicking<br>here. This will allow<br>you to change your<br>observation. |                |  |
| NOTES:<br>Did not notice anything missing.<br>RECORDING(S): Funny Bunny-1705                            | When you make skill obser<br>on a different page, you ca<br>notes. This is where you'll s<br>those notes. | vations<br>n add<br>see                                                                            |                |  |

Orange cards will stay orange but, if the child plays the skill again, it will appear on your skill observation page so that the child has another chance to demonstrate the skill.